## ¿CÓMO ACTIVAR Y SINCRONIZAR TU CORREO G-SUITE?

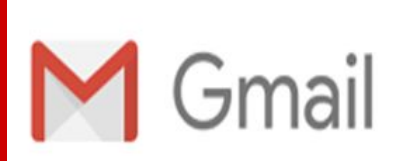

VERSIÓN ORDENADOR

Abrimos nuestro navegador y pinchamos sobre el icono de nuestro gmail personal.

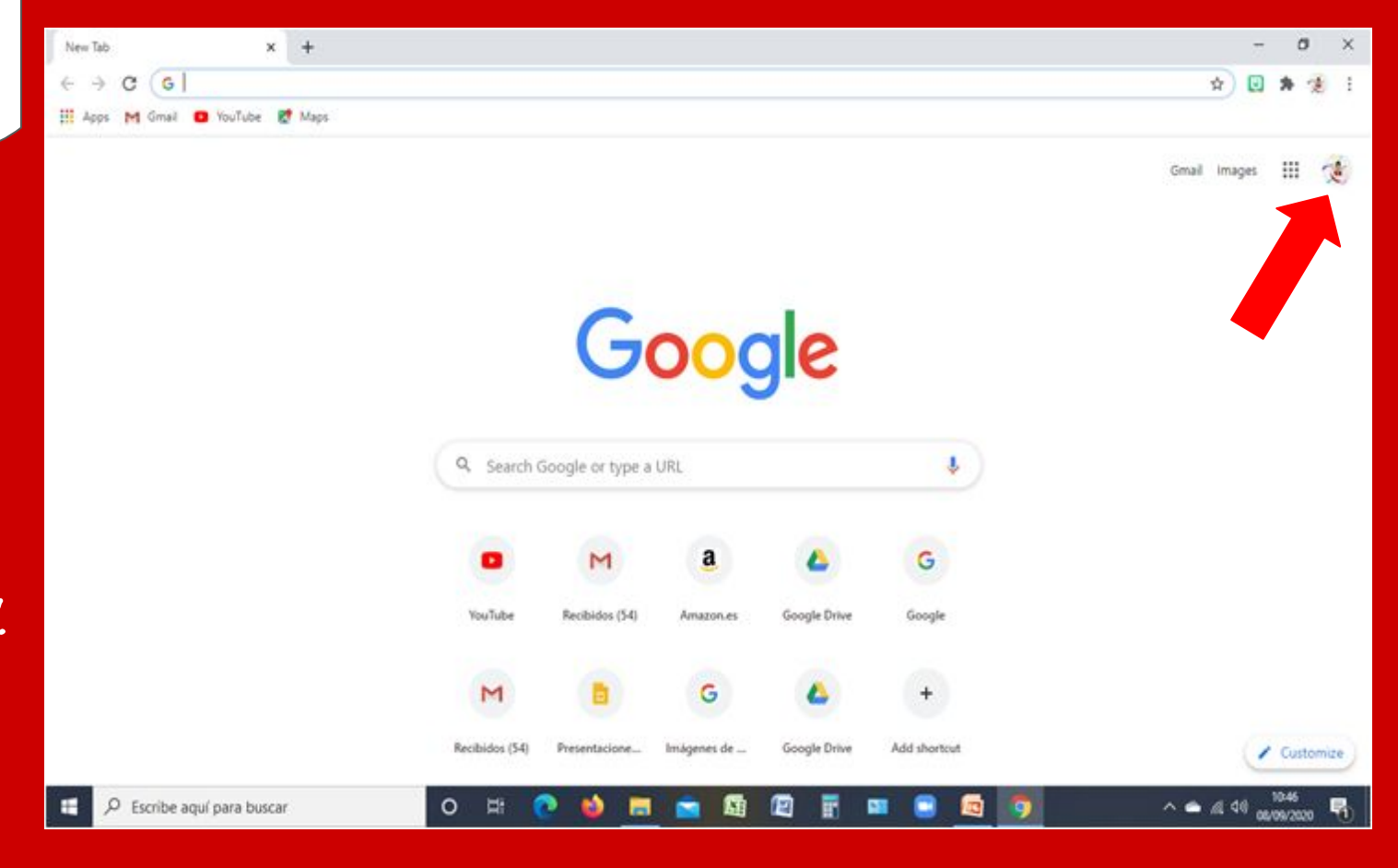

Pinchamos en Añadir otras cuentas. En esta pestaña puedes agregar tantas cuentas gmail como G-Suite que se quieran.

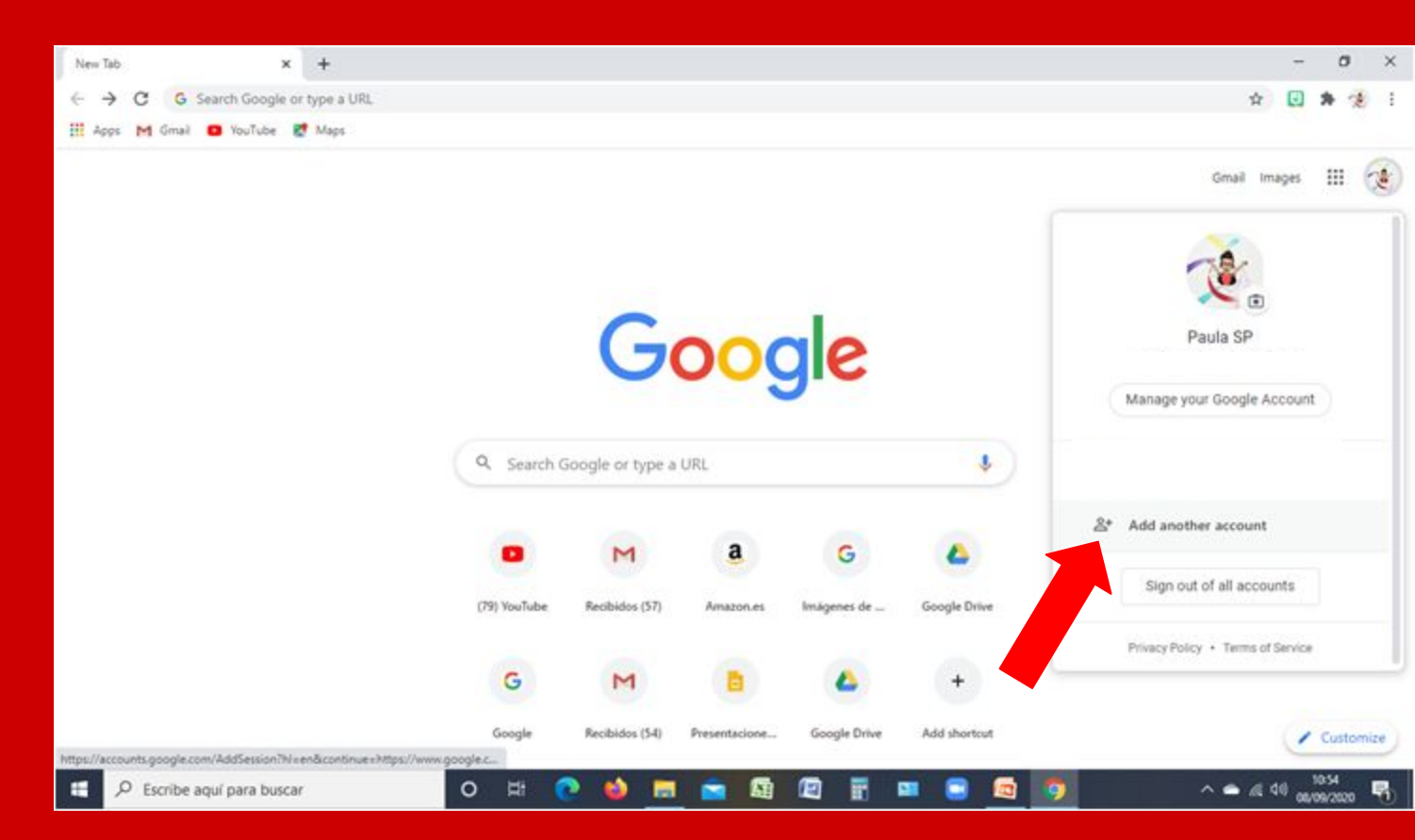

Introducimos el correo electrónico que nos ha facilitado el centro y pinchamos en Próximo. Posteriormente nos pedirá que escribamos una contraseña y validamos. De forma que ya tenemos una cuenta G-Suite activada y sincronizada con nuestro PC.

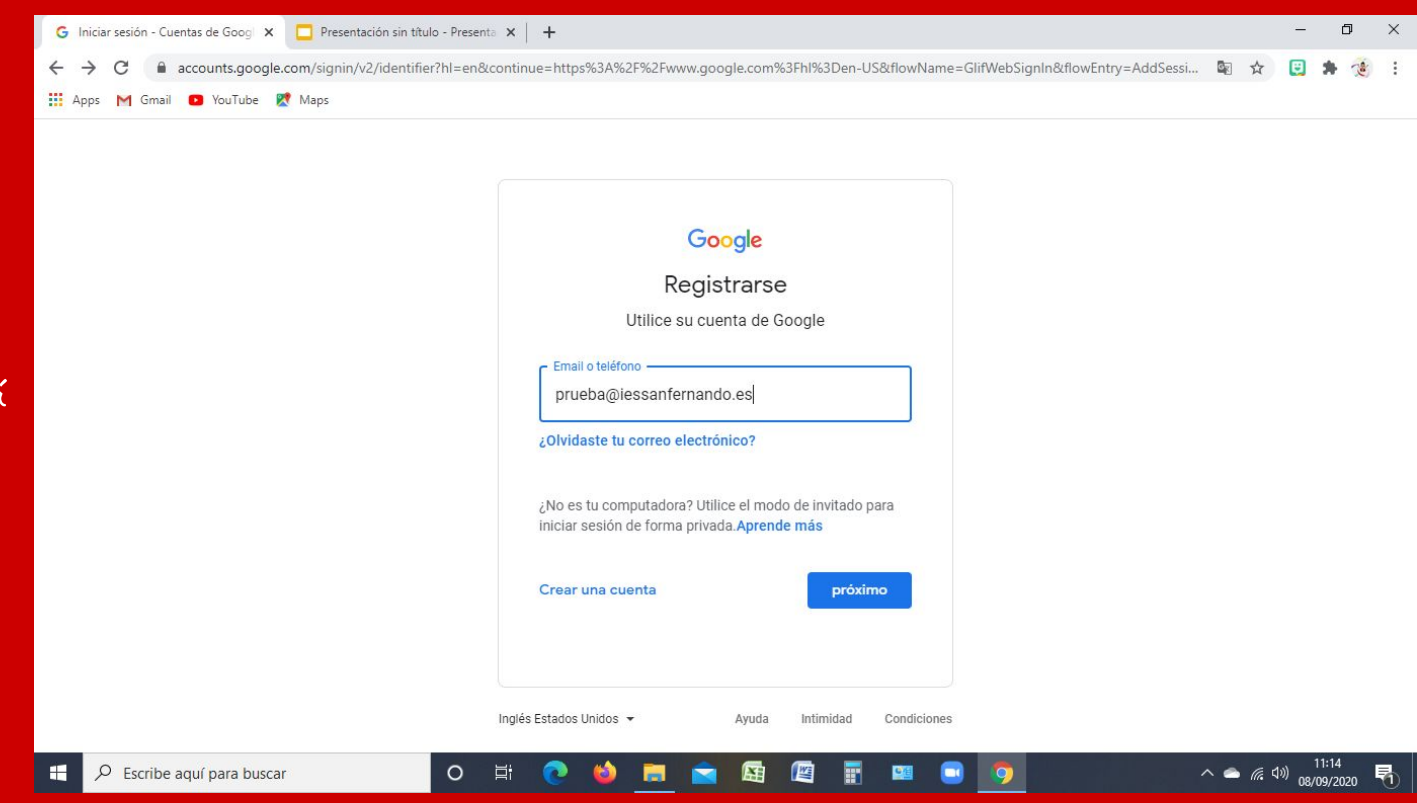

Cada vez que queramos acceder desde el pc basta con pinchar sobre el icono y seleccionar la cuenta que queramos.

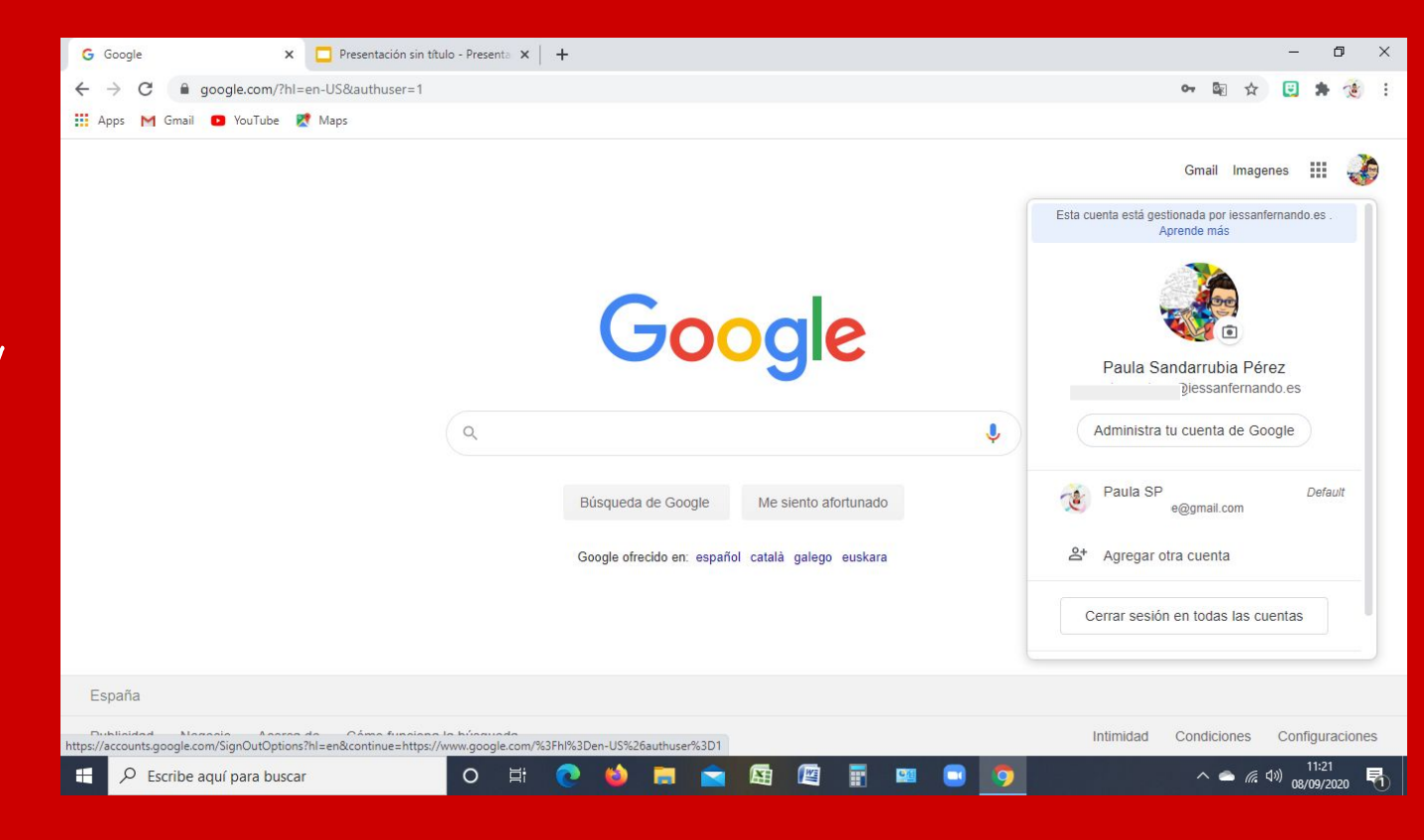

Descargamos del PlayStore la app Gmail, si no la tenemos ya instalada. Y pinchamos en la App.

O TABLET

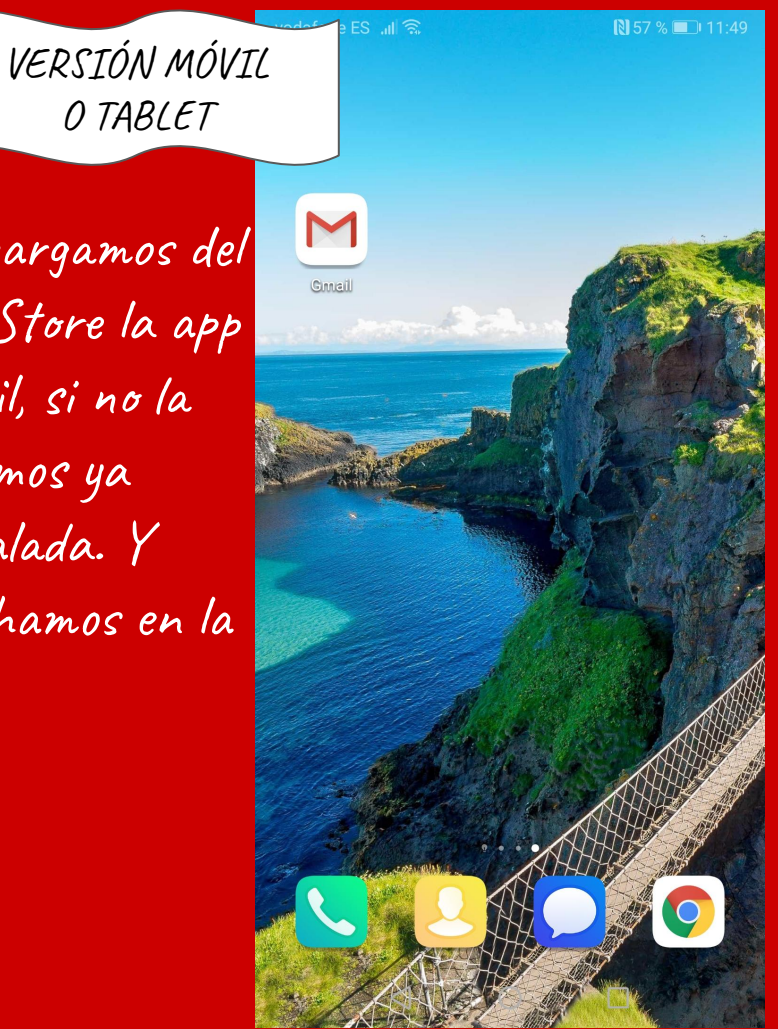

Por defecto se nos abre nuestro correo gmail (si tenemos Wasshapp es ese). Pinchamos sobre nuestro icono.

Correo  $\leq$ 

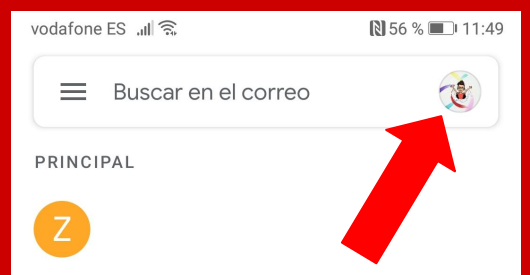

Reunión

Pinchamos en Añadir otra cuenta.

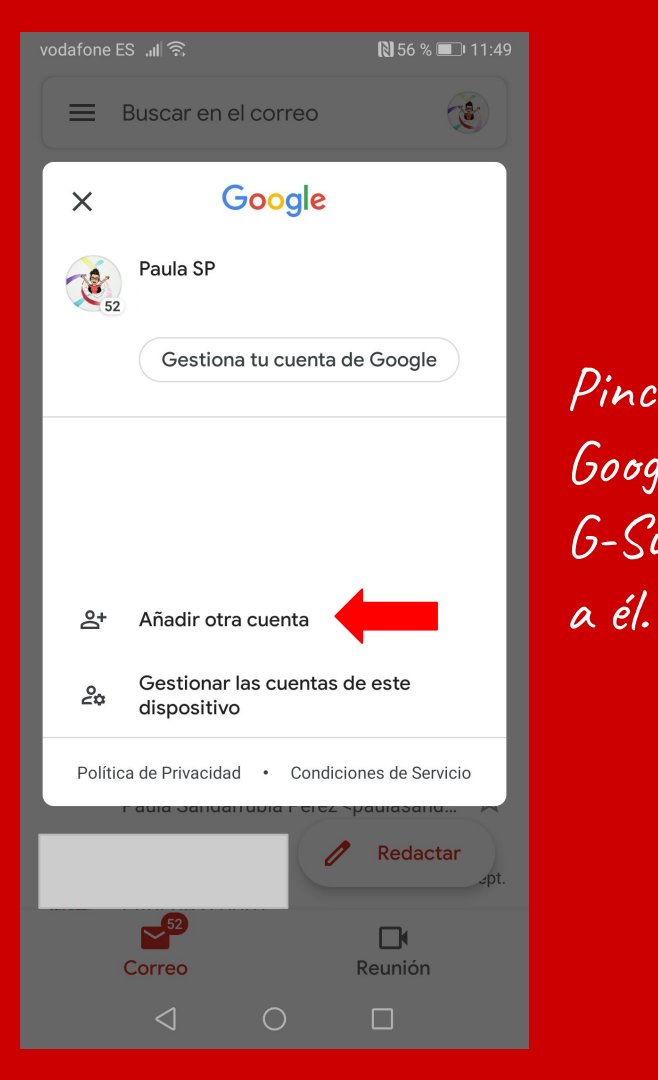

vodafone ES 💵 🙃 56 % 🔳 11:50 M Configurar correo electrónico G Google Pinchamos en Google, ya que G-Suite pertenece Outlook, Hotmail y Live 0  $\sim$ Yahoo Eß Exchange y Office 365 Otro servicio  $\triangleleft$ 

Introducimos el correo G-Suite facilitado por el centro y pinchamos en Siguiente. Posteriormente. escribimos la contraseña y la validamos. De forma que ya tenemos nuestra correo activado en nuestro móvil.

## Google Iniciar sesión Utiliza tu cuenta de Google. Más información

N 56 % 💷 I 11:50

Correo electrónico o teléfono

¿Has olvidado tu correo electrónico?

Crear cuenta

 $\triangleleft$ 

Cada vez que queramos cambiar de correo Х basta con pinchar en 252 Paula SP nuestro icono y seleccionar la cuenta que deseemos. Este procedimiento es 0 🗹 <u>el mismo para tablets.</u> 2+ 20 dispositivo Política de Privacidad Siguiente  $\bigcirc$ 

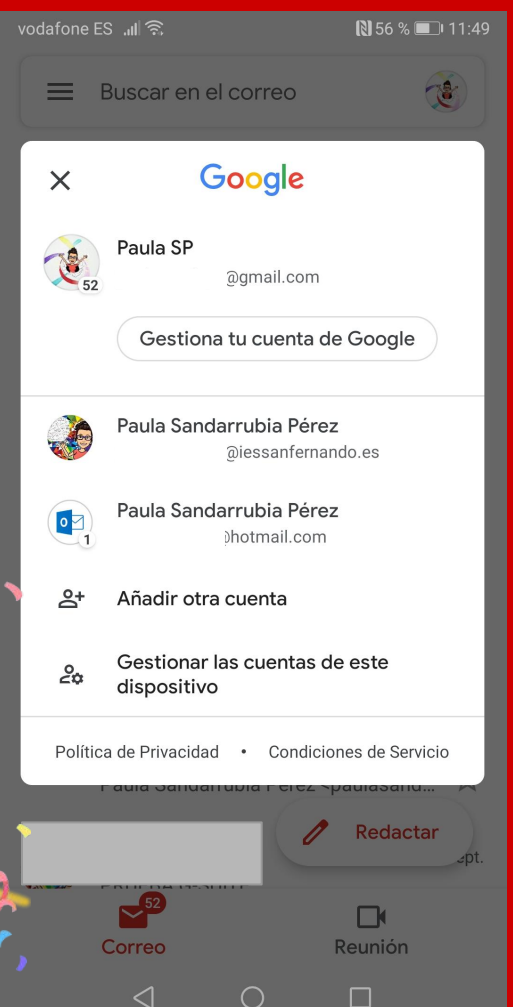